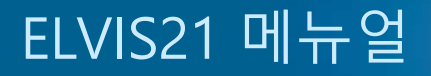

# ELVIS21 공통 메뉴얼 Ver.23.03.

| ]                  | [ 차 | 례 ]              |      |
|--------------------|-----|------------------|------|
|                    |     |                  |      |
| 1 Email Send       | 3   | 7 IRRE 발생 보고서 관리 | . 9  |
| 2 문서 관리            | _ 4 | 8 일반 지출결의서 관리    | . 10 |
| 3 문서 리스트           | . 5 | 9 자금계획서          | 11   |
| 4 B/L 권한 관리        | . 6 | 10 팩스 전송 관리      | _ 12 |
| 5 Board Management | 7   | 11 팩스 전송 리스트     | 13   |
| 6 Board List       | 8   |                  |      |
|                    |     |                  |      |

#### Send Email

#### [공통 -> Email Send]

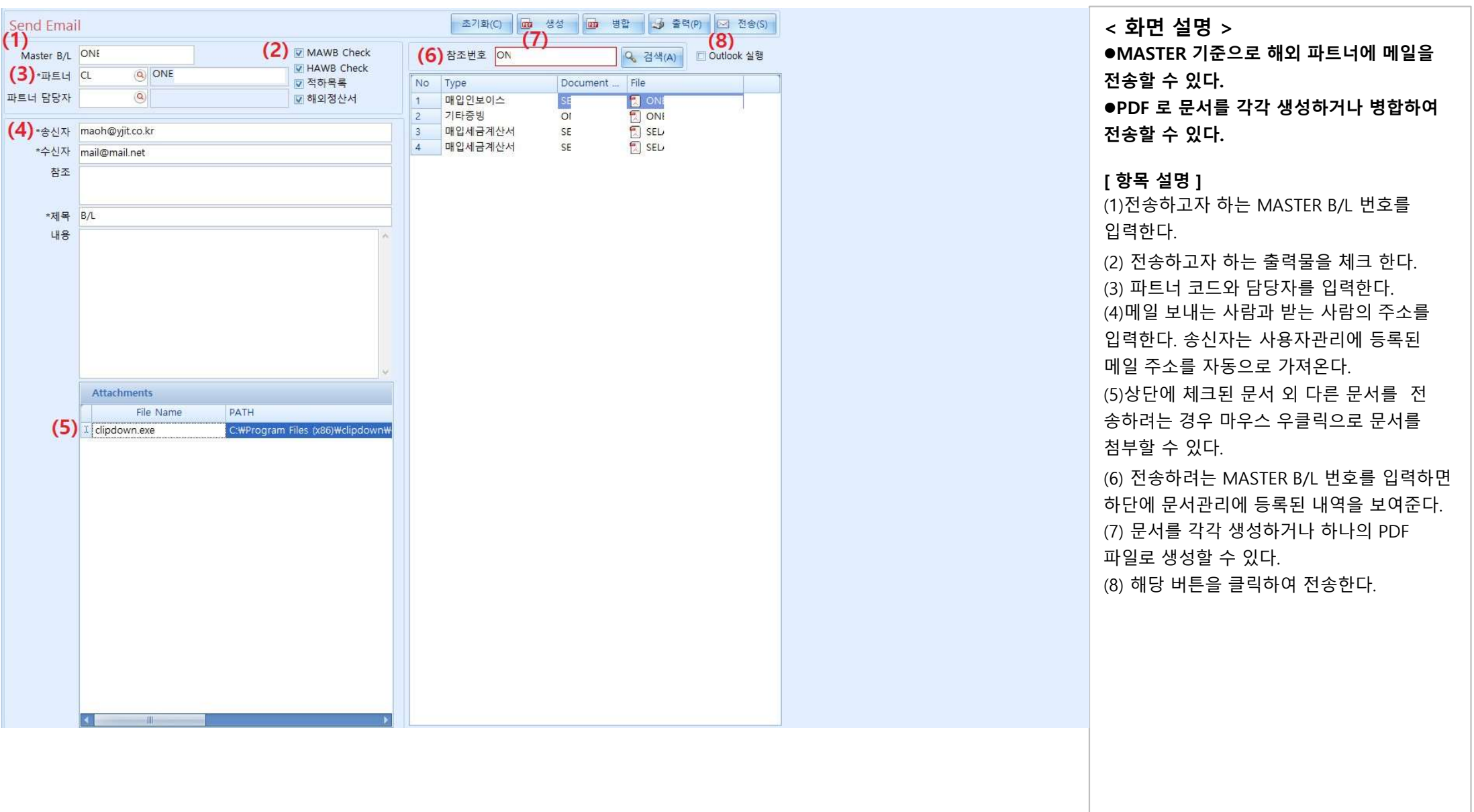

# 문서 관리

#### [ 공통 -> 문서 관리 ]

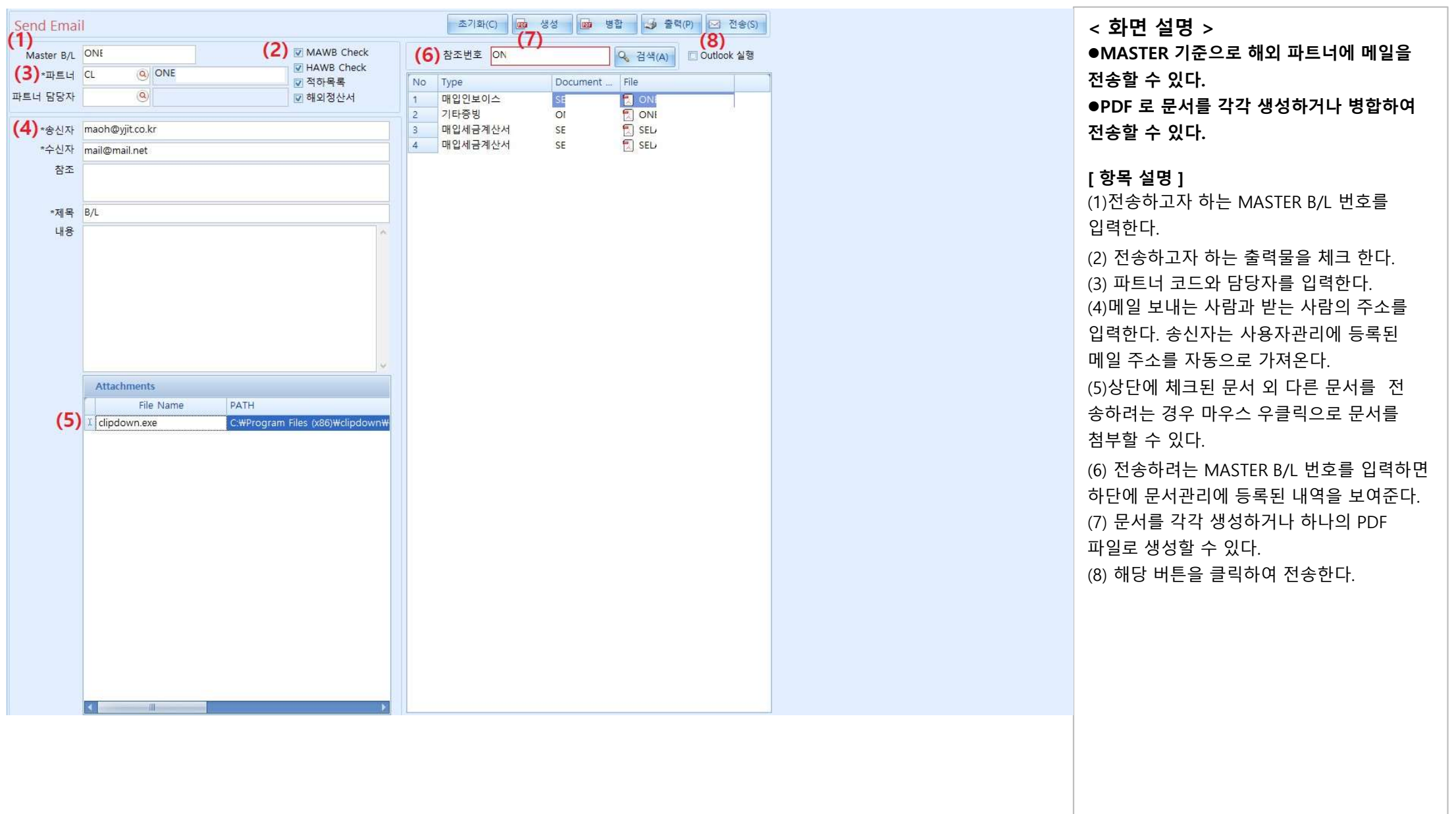

# 문서 리스트

[ 공통 -> 문서 리스트 ]

| 문서 리스트             |                     |              |          |                       |            |                                                                                                    |                             | ♀ 검색(A)                | 초기회(C) 🗙 삭제(D)  | , 히며 서며 、                      |
|--------------------|---------------------|--------------|----------|-----------------------|------------|----------------------------------------------------------------------------------------------------|-----------------------------|------------------------|-----------------|--------------------------------|
| (1) <sub>사업정</sub> | 장코드                 | ,            |          | 지점 Seoul Branch       | · ··선택··   | <select <<="" th=""><th>ETD ~</th><th>2020-10-01 🛅 ~ 202</th><th>1-01-01 🗐</th><th>~ 피근 ㄹㅇ /</th></select> | ETD ~                       | 2020-10-01 🛅 ~ 202     | 1-01-01 🗐       | ~ 피근 ㄹㅇ /                      |
| Sh                 | nipper 🧕            |              | Cor      | nsignee               | 9          |                                                                                                    | 거래처                         | 0                      |                 | ● 등록되어있는 문서들을 조회할 수 있다.        |
|                    | P.O.L (             |              |          | P.O.D                 |            |                                                                                                    | Operator                    | 0                      |                 |                                |
| Orde               | er No               |              | Master   | B/L No                |            |                                                                                                    | House B/L No                |                        |                 |                                |
| Insert             | t User (Q)          |              | -        | 서번호                   |            |                                                                                                    | (2) Document Type           | 선택 \                   | -               | [ 항복 설명 ]                      |
|                    |                     |              |          |                       |            |                                                                                                    | (L) bocament type           | 선택                     | N               |                                |
| Document Lis       | st                  |              |          |                       |            |                                                                                                    |                             | 사업자등록증                 | (3)             | (I)사업경 고드, 시점, SHIPPER/CINEE 등 |
| No S/              | /R No Master B/L No | House B/L No | Order No | Document Type         | 문서번호       | Ref No                                                                                                    | 파일                          | 기타                     | insert Date.    | 거새하고자 하느 하모은 이려 ㅎ 거새하다         |
| 1 ARSE:            | 112                 | 10           | ORD      | C/I, P/L              | 매입계산서      | 11257646                                                                                                   | pg                          | C/I,P/L                | 0-14.09:10:52   |                                |
| 2 ARSE:            | 112                 |              | ORDI     | 기타                    | 112576462! | 11257646                                                                                                   | 1                           | C/I,P/L<br>Order Sheet | 0-06 17:19:31   | ② 새서친 모나 다이에 따라 거새한 스 이다       |
| 3 ARSE             | 112                 |              | ORDI     | 매입세금계산서               | 1125764629 | 11257646                                                                                                   | _20200928_171809947.png     | Shipping Schedule      | 0-06 17:19:31   | (2) 생성안 군지 다입에 따다 검색할 구 있다.    |
| 4 ARSE             | 988                 |              | ORDI     | C/I,P/L               | 988//////  | 988/////                                                                                                   | 21019_LITE_INV.tit          | Quotation              | 0-12 14:44:12   | (3) 엔섹로 다운이 가능하다               |
| 6 ARSE             | 986                 |              | ORDI     | C/I,P/L<br>Master B/I | 099777777  | 988/////                                                                                                   | 7 DC 20201014154102 DDE     | 통관                     | 0.14 15:41:12   |                                |
| 7 ARSE             | 985                 |              | ORDI     | Master B/L            | 988777777  | 98877777                                                                                                   | 7 PS 20201014154502 PDF     | Booking Sheet          | 0-14 15:45:09   |                                |
| 8 ARSE;            | 988                 |              | ORDI     | Master B/L            | 988777777  | 98877777                                                                                                   | SAM - 복사본 (2),PDF           | 기타                     | 0-14 14:35:20   |                                |
| 9 ARSE             | 988                 |              | ORDI     | 매입세금계산서               | 매입계산서      | 98877777                                                                                                   | SAM - 복사본 (6).PDF           | Check H B/L            | 0-14 15:43:20   |                                |
| 10 ARSE:           | 986                 |              | ORDI     | 매입세금계산서               | 백마운송 미     | 98877777                                                                                                   | 정.JPG                       | House B/L              | 0-12 18:30:57   |                                |
| 11 ARSE            | 986                 |              | ORDI     | 지출결의서                 | US201_USE  | 98877777                                                                                                   | 7_US201_USD_20201013_DC_3   | 2 Duty Vat Inv         | 0-14 14:37:51   |                                |
| 12 ARSE:           | 988                 |              | ORDI     | 지출결의서                 | 지결서        | 98877777                                                                                                   | SAM - 복사본 (4).PDF           | Customs Payment Req    | 0-14 14:56:15   |                                |
| 13 ARSE            | 607                 |              | ORDI     | C/I,P/L               | 607913077  | 60791307                                                                                                   | bdf                         | 청구서                    | 0-23 16:44:12   |                                |
| 14 ARSE            | 074                 |              | ORDI     | Invoice               | AESB20110  | 07439228                                                                                                   | 03_AESB20110008_INV_20210   | D/C Note(House)        | 3-03 13:58:16   |                                |
| 15 ARSE            | 180                 | ESS          | ORD:     | House B/L             | ESSAA2011  | ESSAA20                                                                                                    | 003_HBL_20201109152920.PD   | TS B/L                 | 1-09 15:29:22   |                                |
| 16 ARSE:           | 180                 | ESS          | ORD:     | House B/L             | ESSAA2011  | ESSAA20                                                                                                    | 003_HBL_20201109155036.PD   | Master B/L             | 1-09 15:50:37   |                                |
| 17 ARSE            | 986                 | ESS          | ORD:     | Check H B/L           | ESSA20111  | ESSA2011                                                                                                   | 541_CHBL_20210216134637.P   | 디적하목록                  | 2-16 13:46:39   |                                |
| 18 ARSE:           | 988                 | ESS          | ORD:     | House B/L             | ESSA20111  | ESSA2011                                                                                                   | 541_HBL_20210216134641.PD   | Master Invoice         | 2-16 13:46:43   |                                |
| 19 ARSI2           | 131                 | ESA          | ORD:     | 기타중망                  | ESAI201117 | ESAI2011                                                                                                   | 9                           | A/N                    | 1-23 09:17:17   |                                |
| 20 ARSI2           | 131                 | ESA          | ORD:     | 기다당망                  | 테스트2       | ESAI2011                                                                                                   | 2444704 - 46                | Master D/O             | 1-1/ 14/01/18   |                                |
| 21 ARSIZ           | 131                 | E54          | ORD:     | 지물일의시                 | 89 10 2    | ESAI2011                                                                                                   | 5111701.pdf                 | D/C Note(Master)       | 1-1/ 15:59:23   |                                |
| 22 SRSE2           | DOF                 |              | ORDI     | 기타증빈                  | 원일 매인계     | 0064/2233                                                                                                  |                             | 대입인보이스 V               | 10.13 10.44.07  |                                |
| 24 SRSE2           | HD                  |              | ORDI     | Master Invoice        | 2010 형태    | HDMURU                                                                                                    | XG.                         | 118KB 2020             | 10.13 15:17:23  |                                |
| 25 SRSE2           | HD                  |              | ORDI     | Master Invoice        | HDMUBUW    | HDMUBU                                                                                                    | SAM - 복사본 (8) PDF           | 73KB 2020              | -10-13 16:24:26 |                                |
| 26 SRSE2           | HD                  | 20<br>10     | ORDI     | Master Invoice        | 선사인보이      | HDMUBU                                                                                                    | SAM - 복사본 (7).PDF           | 73KB 2020              | -10-14 15:57:42 |                                |
| 27 SRSE2           | HD                  |              | ORDI     | 매입세금계산서               | 매입계산서      | HDMUBU                                                                                                    | PLE - 복사본 - 복사본 (10) -      | 복사본 795KB 2020         | -10-14 15:52:56 |                                |
| 28 SRSE2           | KM                  |              | ORDI     | Invoice               | KMTCPUSD   | KMTCPUS                                                                                                    | 6 INV.pdf                   | 139KB 2020             | -10-26 15:13:36 |                                |
| 29 SRSE2           | KM                  |              | ORDI     | Invoice               | KMTCPUSD   | KMTCPUS                                                                                                    | 6 INV.pdf                   | 139KB 2020             | -10-26 15:13:36 |                                |
| 30 SRSE2           | KM                  |              | ORDI     | Invoice               | KMTCPUSD   | KMTCPUS                                                                                                    | 6 INV.pdf                   | 139KB 2020             | -10-26 15:13:36 |                                |
| 31 SRSE2           | KM                  |              | ORDI     | Invoice               | KMTCPUSD   | KMTCPUS                                                                                                    | 6 INV.pdf                   | 139KB 2020             | -10-26 15:13:36 |                                |
| 32 SRSE2           | KM                  |              | ORDI     | Invoice               | KMTCPUSD   | KMTCPUS                                                                                                    | 6 INV.pdf                   | 139KB 2020             | -10-26 15:13:36 |                                |
| 33 SRSE2           | MB_                 |              | ORDI     | Master B/L            | MBL        | MBL                                                                                                    | <sup>2</sup> G              | 118KB 2020             | -10-20 11:28:23 |                                |
| 24 CRCET           | MRI                 |              | ORDI     | Master Invoice        | 서사매인지      | MRI                                                                                                    | ' INIV 2020 002220 06522052 | NI3601 184KB 2020.     | L10.20 11/30/27 |                                |
|                    |                     |              |          |                       |            |                                                                                                    |                             |                        |                 |                                |

# B/L 권한 관리

#### [ 공통 -> B/L 권한 관리 ]

| BL Authority                                                                                                    | Q 검색(A)      | > 하면 석명 >                                                                                    |
|----------------------------------------------------------------------------------------------------|--------------|----------------------------------------------------------------------------------------------|
| (1)MBL/HBL Master B/L No ZIMI                                                                                           |              | ●특정 비엨에 대하여 수춬/ 수입 권한윽                                                                       |
| No         Authority Type         Ex/Im Type         거래처         거래처 명           1         Origin         수출         60 | 생성 Create By | 변경한 수 있다                                                                                     |
| 2 Destination 수입 PT                                                                                                    |              |                                                                                              |
|                                                                                                    |              | [ 항목 설명 ]<br>(1) 변경하고자 하는 HOUSE, MASTER B/L<br>번호를 입력한다.<br>(2)마우스 우클릭으로 행 추가 후 권한을<br>수정한다. |
|                                                                                                    |              |                                                                                              |
|                                                                                                    |              |                                                                                              |
|                                                                                                    |              |                                                                                              |
|                                                                                                    |              |                                                                                              |
|                                                                                                    |              |                                                                                              |
|                                                                                                    |              |                                                                                              |
|                                                                                                    |              |                                                                                              |
|                                                                                                    |              |                                                                                              |
|                                                                                                    |              |                                                                                              |
|                                                                                                    |              |                                                                                              |

#### [공통 -> Board Management]

| Board Management | (1) _ 신규 교 전망(5) ★ 4계(0)<br>(2)제목 [7]타장구서 알괄복사] Board Type Default ▼ | (3) My Office Only | < 화면 설명 ><br>● 사내 공지 사항을 등록할 수 있다.<br>● 프로그램 로그인시 B/L Navigation<br>화면의 오른쪽 하단에서 조회가 가능하다.                        |
|------------------|----------------------------------------------------------------------|--------------------|----------------------------------------------------------------------------------------------------|
|                  | 2. 복사학교자 하는 ROW를 체크<br>3. 청구입자를 입력하고 "일괄복사"버튼을 클릭                    |                    | [항목설명]<br>(1) 신규 버튼을 클릭한다.<br>(2) 제목을 입력한다.<br>(3)담당자의 사업장에만 공지하고자 하는<br>경우 체크 한다.<br>(4) 공지하고자 하는 내역을 입력 후 저장한다. |
|                  |                                                                      |                    |                                                                                                    |

### Board List

#### [공통 -> Board List]

| Board List                           |                                                                                                    | Q, 검색(A) □ 신규(N)    | ~ 하며 석명 \                                                                                          |
|--------------------------------------|----------------------------------------------------------------------------------------------------|---------------------|----------------------------------------------------------------------------------------------------|
| (1)일자 @ ~ Ø                          | 제목                                                                                                    | 사용자 한 (2) 🛛 만료 건 포함 | ~ 거 다 같이 ~                                                                                         |
| ···································· | 제목         Date           2021-02-26 1         2021-02-26 1           2021-01-27 1         2021-01-27 1 |                     | ●사내 공지 사항에 등록한 내역을 조회할<br>수 있다.<br>[항목 설명]<br>(1) 등록 기간, 제목 등을 입력 후 검색한다.<br>(2) 기간 만료건 검색시 체크 한다. |
|                                      |                                                                                                    |                     |                                                                                                    |

# IRRE 발생 보고서 관리

#### [공통 -> IRRE 발생 보고서 관리]

| IRRE 발생 보고서 관리                               |                                  | ♀ 검색(A)                             | ~ 하며 선명 \                             | ∠ 하면 석명 ∖                   |        |
|----------------------------------------------|----------------------------------|-------------------------------------|---------------------------------------|-----------------------------|--------|
| (1)지점 부산본사; 서울지사 🗸                           | 발생일자 2021-02-01 🔟 ~ 2021-02-28 🔟 |                                     |                                       |                             |        |
|                                              |                                  |                                     | (2) ◙ ◙ ◙ 🗑 🗉 🔹 IRRE 말생건에 대하여 관리를 한다. | (2) ◙ ◙  ● IRRE 발생건에 대하여 관리 | 를 한다.  |
| No (2) 관리번호 발생일자 거래처                         | 거래처명 담당자 담당자명 영업사원 영업사원명 파트너     | 파트너명 B/L No. 수출입 과태료여부 정정내용 발생원인구분  | 발생원인 개선방안                             | 생원인 개선방안                    |        |
| 1 IRRE 2021-02-26 5<br>2 IRRE 2021-02-25 5   | 2 1 P                            | ES 수출 No 천<br>ES 수출 No 화· 화주:       | [ 항목 설명 ]                             | [ 항목 설명 ]                   |        |
| 3 IRRE 2021-02-24 44                         | 2 1 L                            | ES 수출 No 화구:<br>다 수초 No 최고 최조       |                                       |                             | 새하다    |
| 4 IRRE 2021-02-23 8.<br>5 IRRE 2021-02-23 6. | 2 2 K<br>2 1 L                   | 는 구불 NO 와 외구.<br>. ES 수출 No 화 화주.   | (1) 시험, 걸썽걸자들 입력 우 심색인다.              | (1) 시험, 걸엉걸시글 접락 우 1        | 객인니.   |
| 6 IRRE 2021-02-23 44                         | 2 1 L                            | ES 수출 No 화주.<br>ES 수출 No 최고 최조      | (2) + 버튼 클릭 후 클레임건에 대한 내역을            | (2) + 버튼 클릭 후 클레임건에         | 대한 내역을 |
| 8 IRRE 2021-02-23 6.                         | 2 1 L                            | . EG 구절 NO 되가 되구-<br>. ES 수출 No 화주: | 인력하다                                  | 인렬하다                        |        |
| 9 IRRE 2021-02-23 8                          | 2 2 K                            | ES 수출 No 화· 화주·<br>ES 스총 No 하· 하즈·  |                                       |                             |        |
| 11 IRRE 2021-02-10 6                         | 2 1 E                            | ES 수출 No 화· 화주·                     | (3) 엑셀로 다운이 가능하다.                     | (3) 엑셀로 다운이 가능하다.           |        |
| 12 IRRE 2021-02-03 5<br>13 IRRE 2021-02-02 5 | L                                | .ES 수출 No 개:<br>KF 수입 No 수          |                                       |                             |        |
| 14 IRRE 2021-02-01 6                         | 2 1 S                            | YJ 수입 No 수 선사                       |                                       |                             |        |
|                                              |                                  |                                     |                                       |                             |        |
|                                              |                                  |                                     |                                       |                             |        |
|                                              |                                  |                                     |                                       |                             |        |
|                                              |                                  |                                     |                                       |                             |        |
|                                              |                                  |                                     |                                       |                             |        |
|                                              |                                  |                                     |                                       |                             |        |
|                                              |                                  |                                     |                                       |                             |        |
|                                              |                                  |                                     |                                       |                             |        |
|                                              |                                  |                                     |                                       |                             |        |
|                                              |                                  |                                     |                                       |                             |        |
|                                              |                                  |                                     |                                       |                             |        |
|                                              |                                  |                                     |                                       |                             |        |
|                                              |                                  |                                     |                                       |                             |        |
|                                              |                                  |                                     |                                       |                             |        |
|                                              |                                  |                                     |                                       |                             |        |
|                                              | 10                               |                                     | - <b>-</b>                            |                             |        |
|                                              |                                  |                                     |                                       |                             |        |
|                                              |                                  |                                     |                                       |                             |        |
|                                              |                                  |                                     |                                       |                             |        |
|                                              |                                  |                                     |                                       |                             |        |
|                                              |                                  |                                     |                                       |                             |        |
|                                              |                                  |                                     |                                       |                             |        |
|                                              |                                  |                                     |                                       |                             |        |
|                                              |                                  |                                     |                                       |                             |        |
|                                              |                                  |                                     |                                       |                             |        |
|                                              |                                  |                                     |                                       |                             |        |
|                                              |                                  |                                     |                                       |                             |        |
|                                              |                                  |                                     |                                       |                             |        |
|                                              |                                  |                                     |                                       |                             |        |
|                                              |                                  |                                     |                                       |                             |        |
|                                              |                                  |                                     |                                       |                             |        |
|                                              |                                  |                                     |                                       |                             |        |
|                                              |                                  |                                     |                                       |                             |        |

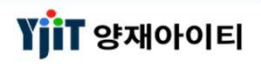

# 일반 지출결의서

#### [ 공통 -> 일반 지출결의서 관리 ]

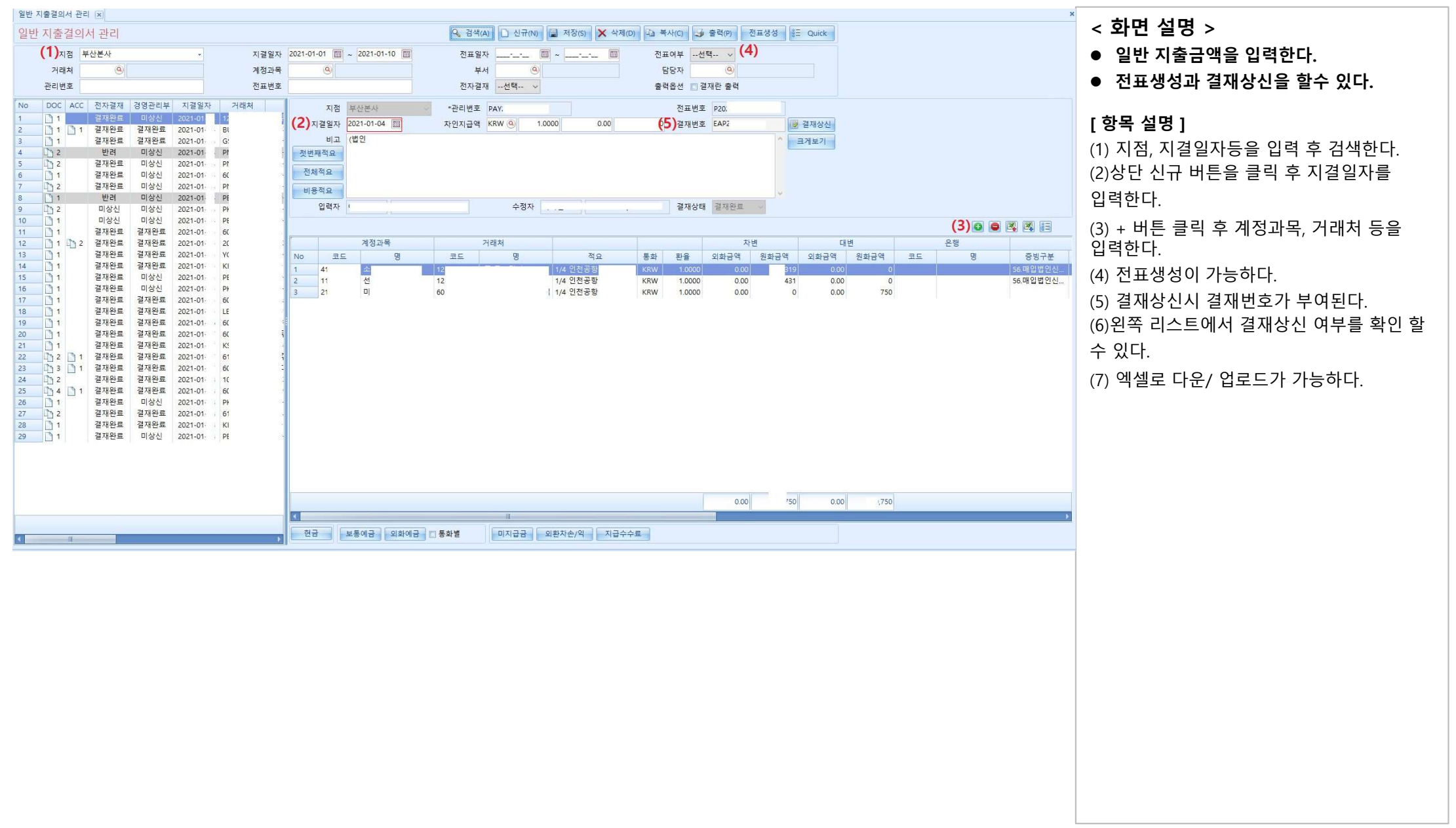

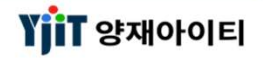

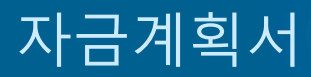

#### [ 공통 -> 자금계획서 ]

| 거래처영 통화 환율<br>KRW 10000<br>KRW 100000<br>KRW 10000<br>KRW 100000<br>KRW 10000<br>KRW 10000<br>KRW 100 | 의화금액         원           0         0.00           0         0.00           0         0.00           0         0.00           0         0.00           0         0.00           0         0.00           0         0.00           0         0.00           0         0.00           0         0.00           0         0.00           0         0.00           0         0.00           0         0.00           0         0.00           0         0.00 | <u>회회금역</u> 통관수수료<br>330 -Select-<br>470 -Select-<br>330 -Select-<br>330 -Select-<br>750 -Select-<br>750 -Select-<br>750 -Select-<br>750 -Select-<br>750 -Select-<br>840 -Select-<br>845 -Select-<br>845 | 비고<br>코이<br>코이<br>코이<br>코이<br>한국<br>한국<br>한국<br>한국<br>한국<br>고이                                                                                                    | 부서<br>Pi<br>Pi<br>Pi<br>Pi<br>Pi<br>Pi<br>Pi<br>Pi<br>Pi<br>Pi                                                                                                    | 부서명 담자 담당자명<br>해상수입부/업무팀/ 21<br>해상수입부/업무팀/ 21<br>해상수입부/업무팀/ 21<br>해상수입부/업무팀/ 21<br>해상수입부/업무팀/ 21<br>해상수입부/업무팀/ 21<br>해상수입부/업무팀/ 21<br>해상수입부/업무팀/ 21                                                                                                    | 결재번호<br>EAP<br>EAP<br>EAP<br>EAP<br>EAP<br>EAP<br>EAP<br>EAP<br>EAP<br>EAP                                                                                                    | 정신상태 DOC 입력자<br>전자완료<br>전자완료<br>전자완료<br>전자완료<br>전자완료<br>전자완료<br>전자완료<br>전자완                                                                                                    |
|----------------------------------------------------------------------------------------------------|----------------------------------------------------------------------------------------------------|----------------------------------------------------------------------------------------------------|----------------------------------------------------------------------------------------------------|----------------------------------------------------------------------------------------------------|----------------------------------------------------------------------------------------------------|----------------------------------------------------------------------------------------------------|----------------------------------------------------------------------------------------------------|
| KRW 1.0000<br>KRW 1.0000<br>KRW 1.0000<br>KRW 1.0000<br>KRW 1.0000<br>KRW 1.0000<br>KRW 1.0000<br>KRW 1.0000<br>KRW 1.0000<br>KRW 1.0000<br>KRW 1.0000<br>KRW 1.0000<br>KRW 1.0000<br>KRW 1.0000<br>KRW 1.0000<br>KRW 1.0000                                                                                                    | 0 0.00<br>0.00<br>0 0.00<br>0 0.00<br>0 0.00<br>0 0.00<br>0 0.00<br>0 0.00<br>0 0.00<br>0 0.00<br>0 0.00<br>0 0.00                                                                                                    | 330Select<br>330Select<br>330Select<br>470Select<br>750Select<br>750Select<br>310Select<br>03 화주<br>660Select<br>330Select                                                                                                    | 코0<br>코0<br>코0<br>코0<br>코0<br>한국<br>한국<br>한국<br>코<br>우<br>문<br>한국                                                                                                    | Pi<br>Pi<br>Pi<br>Pi<br>Pi<br>Pi<br>Pi<br>Pi                                                                                                    | 해상수입부/업무팅/ 21<br>해상수입부/업무팅/ 21<br>해상수입부/업무팅/ 21<br>해상수입부/업무팅/ 21<br>해상수입부/업무팅/ 21<br>해상수입부/업무팅/ 21<br>해상수입부/업무팅/ 21<br>해상수입부/업무팅/ 21<br>해상수입부/업무팅/ 21                                                                                                    | EAP<br>EAP<br>EAP<br>EAP<br>EAP<br>EAP<br>EAP<br>EAP<br>EAP                                                                                                    | 결재완료<br>결재완료<br>결재완료<br>기상신<br>결재완료<br>결재완료<br>결재완료<br>결재완료<br>결재완료                                                                                                    |
| KRW 1.0000<br>KRW 1.0000<br>KRW 1.0000<br>KRW 1.0000<br>KRW 1.0000<br>KRW 1.0000<br>KRW 1.0000<br>KRW 1.0000<br>KRW 1.0000<br>KRW 1.0000<br>KRW 1.0000<br>KRW 1.0000<br>KRW 1.0000                                                                                                    | 0         0.00           0         0.00           0         0.00           0         0.00           0         0.00           0         0.00           0         0.00           0         0.00           0         0.00           0         0.00           0         0.00           0         0.00           0         0.00           0         0.00           0         0.00           0         0.00           0         0.00                          | .470 - Select-<br>.330 - Select-<br>.330 - Select-<br>.470 - Select-<br>.750 - Select-<br>.310 - Select-<br>.720 - Select-<br>.660 - Select-<br>.330 - Select-<br>.330 - Select-                                                                                                    | 코 0<br>코 0<br>코 0<br>코 0<br>코 0<br>코 0<br>코 0<br>코 0<br>전 표<br>한 표<br>한 표<br>고<br>0<br>전<br>문<br>전<br>전<br>2<br>0<br>전<br>문<br>전<br>2<br>0<br>전<br>전<br>전<br>2<br>0<br>전<br>전<br>전<br>2<br>0<br>전<br>전<br>전<br>전<br>전<br>전<br>전                                                                                                    | Pi<br>Pi<br>Pi<br>Pi<br>Pi<br>Pi<br>Pi                                                                                                    | 해상수입부/업부(접/부담/ 2)<br>해상수입부/업무팀/ 2)<br>해상수입부/업무팀/ 2)<br>해상수입부/업무팀/ 2)<br>해상수입부/업무팀/ 2)<br>해상수입부/업무팀/ 2)<br>해상수입부/업무팀/ 2)<br>해상수입부/업무팀/ 2)                                                                                                    | EAP<br>EAP<br>EAP<br>EAP<br>EAP<br>EAP<br>EAP                                                                                                    | 설재완료<br>결재완료<br>미상신<br>결재완료<br>결재완료<br>결재완료<br>결재완료<br>결재완료                                                                                                    |
| KRW 1.0000<br>KRW 1.0000<br>KRW 1.0000<br>KRW 1.0000<br>KRW 1.0000<br>KRW 1.0000<br>KRW 1.0000<br>KRW 1.0000<br>KRW 1.0000<br>KRW 1.0000<br>KRW 1.0000<br>KRW 1.0000<br>KRW 1.0000                                                                                                    | 0 0.00<br>0 0.00<br>0 0.00<br>0 0.00<br>0 0.00<br>0 0.00<br>0 0.00<br>0 0.00<br>0 0.00<br>0 0.00                                                                                                    | .330Select<br>.330Select<br>.750Select<br>.750Select<br>.310Select<br>.720Select<br>.083 화주<br>.660Select<br>.330Select                                                                                                    | 포0<br>코0<br>코0<br>한국<br>한국<br>조0<br>한국<br>고0<br>우 한<br>국<br>2<br>한<br>2<br>0<br>2<br>0<br>2<br>0<br>2<br>0<br>2<br>0<br>2<br>0<br>2<br>0<br>2<br>3<br>2<br>3<br>2<br>3                                                                                                    | Pi<br>Pi<br>Pi<br>Pi<br>Pi<br>Pi<br>Pi                                                                                                    | 해상수입부/업무/업무/전… 2)<br>해상수입부/업무팀/… 2)<br>해상수입부/업무팀/… 2)<br>해상수입부/업무팀/… 2)<br>해상수입부/업무팀/… 2)<br>해상수입부/업무팀/… 2)<br>해상수입부/업무팀/… 2)                                                                                                    | ЕАР<br>ЕАР<br>ЕАР<br>ЕАР<br>ЕАР<br>ЕАР                                                                                                    | 일시관료<br>미상신<br>결재완료<br>결재완료<br>결재완료<br>결재완료<br>결재완료                                                                                                    |
| KRW 1.0000<br>KRW 1.0000<br>KRW 1.0000<br>KRW 1.0000<br>KRW 1.0000<br>KRW 1.0000<br>KRW 1.0000<br>KRW 1.0000<br>KRW 1.0000<br>KRW 1.0000<br>KRW 1.0000                                                                                                    | 0         0.00           0         0.00           0         0.00           0         0.00           0         0.00           0         0.00           0         0.00           0         0.00           0         0.00           0         0.00           0         0.00           0         0.00           0         0.00                                                                                                    | .330 - Select<br>.750 - Select<br>.750 - Select<br>.310 - Select<br>.720 - Select<br>.083 화주<br>.660 - Select<br>.330 - Select                                                                                                    | 고 0<br>고 한국 국<br>한국 국<br>고 우 튼 목<br>고 우 한 작                                                                                                    | Pi<br>Pi<br>Pi<br>Pi<br>Pi<br>Pi                                                                                                    | 에상수입부/입무팀/2<br>해상수입부/입무팀/2<br>해상수입부/입무팀/2<br>해상수입부/입무팀/2<br>해상수입부/입무팀/2<br>해상수입부/입무팀/2                                                                                                    | ЕАР<br>ЕАР<br>ЕАР<br>ЕАР<br>ЕАР                                                                                                    | 이상인<br>결재완료<br>결재완료<br>결재완료<br>결재완료<br>결재완료                                                                                                    |
| KRW 1.0000<br>KRW 1.0000<br>KRW 1.0000<br>KRW 1.0000<br>KRW 1.0000<br>KRW 1.0000<br>KRW 1.0000<br>KRW 1.0000<br>KRW 1.0000                                                                                                    | 0         0.00           0         0.00           0         0.00           0         0.00           0         0.00           0         0.00           0         0.00           0         0.00           0         0.00           0         0.00           0         0.00           0         0.00                                                                                                    | ,750Select<br>,750Select<br>,310Select<br>,083 화주<br>,660Select<br>,330Select                                                                                                    | 고 (<br>한국<br>한국<br>코 (<br>우류<br>국 200                                                                                                    | Pi<br>Pi<br>Pi<br>Pi<br>Pi                                                                                                    | 에러구 법구(업무팀) 2<br>해상수입부/업무팀/ 2<br>해상수입부/업무팀/ 2<br>해상수입부/업무팀/ 2<br>해상수입부/업무팀/ 2                                                                                                    | EAP<br>EAP<br>EAP<br>EAP<br>EAP                                                                                                    | 르세근표<br>결재완료<br>결재완료<br>결재완료<br>결재완료                                                                                                    |
| KRW 1.0000<br>KRW 1.0000<br>KRW 1.0000<br>KRW 1.0000<br>KRW 1.0000<br>KRW 1.0000<br>KRW 1.0000<br>KRW 1.0000                                                                                                    | 0         0.00           0         0.00           0         0.00           0         0.00           0         0.00           0         0.00           0         0.00           0         0.00           0         0.00           0         0.00           0         0.00           0         0.00                                                                                                    | ,750Select<br>,310Select<br>,720Select<br>,083 화주<br>,660Select<br>,330Select                                                                                                    | 12 - 국<br>한국<br>코 아<br>우 문<br>국                                                                                                    | Pi<br>Pi<br>Pi<br>Pi                                                                                                    | 해상수입부/업무팀/ 21<br>해상수입부/업무팀/ 21<br>해상수입부/업무팀/ 21<br>해상수입부/업무팀/ 21                                                                                                    | EAP<br>EAP<br>EAP<br>EAP                                                                                                    | 글재완료<br>결재완료<br>결재완료<br>결재완료                                                                                                    |
| KRW 1.0000<br>KRW 1.0000<br>KRW 1.0000<br>KRW 1.0000<br>KRW 1.0000<br>KRW 1.0000<br>KRW 1.0000<br>KRW 1.0000                                                                                                    | 0 0.00<br>0 0.00<br>0 0.00<br>0 0.00<br>0 0.00<br>0 0.00                                                                                                    | .310Select<br>.720Select<br>.083 화주<br>.660Select<br>.330Select                                                                                                    | 는 한국<br>코 ○<br>우 문<br>한국                                                                                                    | Pi<br>Pi<br>Pi                                                                                                    | 해상수입부/업무팀/2<br>해상수입부/업무팀/21<br>해상수입부/업무팀/21                                                                                                    | EAP<br>EAP<br>EAP                                                                                                    | 결재완료<br>결재완료<br>결재완료                                                                                                    |
| KRW 1.0000<br>KRW 1.0000<br>KRW 1.0000<br>KRW 1.0000<br>KRW 1.0000<br>KRW 1.0000<br>KRW 1.0000                                                                                                    | 0.00<br>0.00<br>0.00<br>0.00<br>0.00                                                                                                    | .720Select<br>.083 화주<br>.660Select<br>.330Select                                                                                                    | -<br>코이<br>우른<br>한국                                                                                                    | Pi<br>Pi                                                                                                    | 해상수입부/업무팀/ 2/<br>해상수입부/업무팀/ 2/                                                                                                    | EAP                                                                                                    | 결재완료                                                                                                    |
| KRW 1.0000<br>KRW 1.0000<br>KRW 1.0000<br>KRW 1.0000<br>KRW 1.0000<br>KRW 1.0000                                                                                                    | 0 0.00<br>0 0.00<br>0 0.00<br>0 0.00                                                                                                    | .083 화주<br>.660Select<br>.330Select                                                                                                    | 우른<br>한국                                                                                                    | PI<br>Di                                                                                                    | 해상수입부/업무팀/ 20                                                                                                    | FAD                                                                                                    |                                                                                                    |
| KRW 1.0000<br>KRW 1.0000<br>KRW 1.0000<br>KRW 1.0000<br>KRW 1.0000                                                                                                    | 0.00<br>0.00<br>0.00                                                                                                    | ,660Select<br>,330Select                                                                                                    | 한국                                                                                                    | P                                                                                                    |                                                                                                    | ALC: U                                                                                                    | 결재완료                                                                                                    |
| KRW 1.0000<br>KRW 1.0000<br>KRW 1.0000<br>KRW 1.0000                                                                                                    | 0.00 0.00                                                                                                    | ,330Select                                                                                                    | 200                                                                                                    | 10.0                                                                                                    | 해상수입부/업무팀/ 2                                                                                                    | EAP                                                                                                    | 결재완료                                                                                                    |
| KRW 1.0000<br>KRW 1.0000<br>KRW 1.0000                                                                                                    | 0.00                                                                                                    |                                                                                                    | 300                                                                                                    | PI                                                                                                    | 해상수입부/업무팀/ 20                                                                                                    | EAP                                                                                                    | 결재완료 🗋 1                                                                                                    |
| KRW 1.0000<br>KRW 1.0000                                                                                                    |                                                                                                    | ,800 화주                                                                                                    | 한국                                                                                                    | PI                                                                                                    | 해상수입부/업무팀/ 20                                                                                                    | EAP                                                                                                    | 결재완료 🗋 1                                                                                                    |
| KRW 1.0000                                                                                                    | 0.00                                                                                                    | ,070Select                                                                                                    | 한국                                                                                                    | PI                                                                                                    | 해상수입부/업무팀/ 2                                                                                                    | EAP                                                                                                    | 결재완료                                                                                                    |
|                                                                                                    | 0.00                                                                                                    | ,830Select                                                                                                    | 한국                                                                                                    | PI                                                                                                    | 해상수입부/업무팀/ 2                                                                                                    | EAP                                                                                                    | 결재완료                                                                                                    |
| KRW 1.0000                                                                                                    | 0.00                                                                                                    | ,818Select                                                                                                    | 일신                                                                                                    | PI                                                                                                    | 해상수입부/업무팀/ 2                                                                                                    | EAP                                                                                                    | 결재완료                                                                                                    |
| KRW 1.0000                                                                                                    | 0.00                                                                                                    | ,450Select                                                                                                    | 코이                                                                                                    | PI                                                                                                    | 해상수입부/업무팀/ 21                                                                                                    | EAP                                                                                                    | 결재완료 🕥 2                                                                                                    |
| KRW 1.0000                                                                                                    | 0.00                                                                                                    | ,060Select                                                                                                    | 만구                                                                                                    | PI                                                                                                    | 해상수입무/업무덤/ 2                                                                                                    | EAP                                                                                                    | 걸새완료                                                                                                    |
| KRW 1.0000                                                                                                    | 0.00                                                                                                    | ,580Select                                                                                                    | 치고                                                                                                    | PI                                                                                                    | 애상수입부/입부님/ 2)<br>해사소이티/어뮤티/                                                                                                    | EAP                                                                                                    | 열새완료<br>경제이르                                                                                                    |
| KRW 1.0000                                                                                                    | 0.00                                                                                                    | 0Select                                                                                                    | E0                                                                                                    | P                                                                                                    | 애경구입구/입구님/ 기<br>체사스이티/어머티/ 이                                                                                                    | EAP                                                                                                    | 경제인코 [] 4                                                                                                    |
| KRW 1.0000                                                                                                    | 0.00                                                                                                    | ,740 21-                                                                                                    | 70                                                                                                    | PI                                                                                                    | 에 6 구 일구/일구 리/ 신<br>체사스이님/어므티/ 3                                                                                                    | EAP                                                                                                    | 경제와로 [] 1                                                                                                    |
| KRW 10000                                                                                                    | 0.00                                                                                                    | 060 Select                                                                                                    | 하코                                                                                                    | P                                                                                                    | 해상수인보/연무팀/ 2                                                                                                    | EAP                                                                                                    | 결재완료 [] 1                                                                                                    |
| KBW 10000                                                                                                    | 0.00                                                                                                    | 700Select                                                                                                    | 20                                                                                                    | P                                                                                                    | 해상수입부/업무팀/ 2                                                                                                    | FAP                                                                                                    | 결재완료                                                                                                    |
| KRW 1.0000                                                                                                    | 0.00                                                                                                    | .720Select                                                                                                    | 한코                                                                                                    | PI                                                                                                    | 해상수입부/업무팀/ 21                                                                                                    | 4-200 C                                                                                                    | 마상신                                                                                                    |
| KRW 1.0000                                                                                                    | 0.00                                                                                                    | ,720Select                                                                                                    | 한국                                                                                                    | PI                                                                                                    | 해상수입부/업무팀/ 2                                                                                                    | EAP                                                                                                    | 결재완료                                                                                                    |
| KRW 1.0000                                                                                                    | 0.00                                                                                                    | ,470 화주                                                                                                    | 우른                                                                                                    | PI                                                                                                    | 해상수입부/업무팀/ 2                                                                                                    | EAP                                                                                                    | 결재완료                                                                                                    |
|                                                                                                    | KRW 1.0000<br>KRW 1.000<br>KRW 1.000<br>KRW 1.000<br>KRW 1.000<br>KRW 1.000<br>KRW 1.000                                                                                                    | KRW         1.0000         0.00           KRW         1.0000         0.00           KRW         1.0000         0.00           KRW         1.0000         0.00           KRW         1.0000         0.00           KRW         1.0000         0.00           KRW         1.0000         0.00           KRW         1.0000         0.00           KRW         1.0000         0.00                                                                                                    | KRW         1.0000         0.00         0Select           KRW         1.0000         0.00         .740 単子           KRW         1.0000         0.00         .050Select           KRW         1.0000         0.00         .660Select           KRW         1.0000         0.00         .700Select           KRW         1.0000         0.00         .720Select           KRW         1.0000         0.00         .720Select           KRW         1.0000         0.00         .720Select           KRW         1.0000         0.00         .720Select           KRW         1.0000         0.00         .720Select | KRW         1.0000         0.00         0 - Select         한국           KRW         1.0000         0.00         740         화주         등일           KRW         1.0000         0.00         050         -Select         코0           KRW         1.0000         0.00         060         -Select         한국           KRW         1.0000         0.00         700         -Select         한국           KRW         1.0000         0.00         ,700         -Select         한국           KRW         1.0000         0.00         ,720         -Select         한국           KRW         1.0000         0.00         ,720         -Select         한국           KRW         1.0000         0.00         ,720         -Select         한국 | KRW     1.0000     0.00     0Select     한국     P       KRW     1.0000     0.00     .740 희주     등일     P       KRW     1.0000     0.00     .050Select     코O     P       KRW     1.0000     0.00     .050Select     코O     P       KRW     1.0000     0.00     .700Select     한국     P       KRW     1.0000     0.00     .720Select     한국     P       KRW     1.0000     0.00     .720Select     한국     P       KRW     1.0000     0.00     .720Select     한국     P       KRW     1.0000     0.00     .720Select     한국     P | KRW         1.0000         0.00         0 - Select         한국         Pi         해상수입부/업무팀/2i           KRW         1.0000         0.00         740 화주         동2         Pi         해상수입부/업무팀/2i           KRW         1.0000         0.00         .050Select         코O         Pi         해상수입부/업무팀/2i           KRW         1.0000         0.00         .056Select         코O         Pi         해상수입부/업무팀/2i           KRW         1.0000         0.00         .700 - Select         한국         Pi         해상수입부/업무팀/2i           KRW         1.0000         0.00         .700 -Select         한국         Pi         해상수입부/업무팀/2i           KRW         1.0000         0.00         .720Select         한국         Pi         해상수입부/업무팀/2i           KRW         1.0000         0.00         .720Select         한국         Pi         해상수입부/업무팀/2i           KRW         1.0000         0.00         .720Select         한국         Pi         해상수입부/업무팀/2i | KRW     1.0000     0.00     0.00     0.00     0.00     0.00     0.00     0.00     CAP       KRW     1.0000     0.00     740 회주     동2     P     해상수입부/업무팀/21     EAP       KRW     1.0000     0.00     .050Select     코O     P     해상수입부/업무팀/21     EAP       KRW     1.0000     0.00     .050Select     코O     P     해상수입부/업무팀/21     EAP       KRW     1.0000     0.00     .700Select     코O     P     해상수입부/업무팀/21     EAP       KRW     1.0000     0.00     .720Select     한국     P     해상수입부/업무팀/21     EAP       KRW     1.0000     0.00     .720Select     한국     P     해상수입부/업무팀/21     EAP       KRW     1.0000     0.00     .720Select     한국     P     해상수입부/업무팀/21     EAP       KRW     1.0000     0.00     .720Select     한국     P     해상수입부/업무팀/21     EAP       KRW     1.0000     0.00     .720Select     한국     P     해상수입부/업무팀/21     EAP |

# **화면 설명 >**자금 계획 내역을 관리한다. [항목 설명 ] (1) 지점, 자금집행일자, 부서 등을 입력 후 검색한다. (2) + 버튼 클릭 후 거래처, 금액을 입력한다, (3)출력하고자 하는 관리번호를 체크 후 자금계획서 발행이 가능하다. (4)관리번호 체크 후 전자결재 상신이 가능하다. (5) 엑셀로 다운이 가능하다.

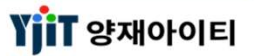

# 팩스전송관리

[공통 -> 팩스전송관리]

| Fax 보내기<br>거래처 정보<br>(1)거래체 (④)거래처형 담당자 (④) L<br>팩스 번<br>이1112121                                                       | (3)                                                                                                    | < <b>화면 설명 &gt;</b><br>● 전자 팩스 전송을 한다.                                                  |
|----------------------------------------------------------------------------------------------------|----------------------------------------------------------------------------------------------------|-----------------------------------------------------------------------------------------|
| Fax Subject File Cover Log Send Info Attachments No (2) File Full Name 1 CWELVIS_TEMP#SEND_FAXW030317243144_사용자추가메일 btt | Ele         Cover         Log         Send Info           (4)         Create Cover         Page Count            당당자         나담당         전화번            제목         COVER         팩스         01112121           Msd8ody | [항목 설명]<br>(1)전송하려는 거래처와 담당자, 팩스<br>번호를 입력한다.<br>(2)마으스 은 클리으로 해츴가 후 파일은                |
|                                                                                                    |                                                                                                    | (2) 이 가 그 가 일 이 그 오 8 가가 두 이 일일<br>첨부한다.<br>(3) 전송을 버튼을 클릭한다.<br>(4) Cover 지를 생성할 수 있다. |
|                                                                                                    |                                                                                                    |                                                                                         |
|                                                                                                    |                                                                                                    |                                                                                         |
|                                                                                                    |                                                                                                    |                                                                                         |
|                                                                                                    |                                                                                                    |                                                                                         |
|                                                                                                    |                                                                                                    |                                                                                         |
|                                                                                                    |                                                                                                    |                                                                                         |
|                                                                                                    |                                                                                                    |                                                                                         |

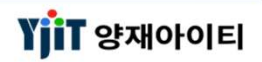

# 팩스 전송 리스트

#### [공통 -> 팩스 전송 리스트]

| Send List                     |           |                                       |         |                            | ♀ 검색(A) |         |
|-------------------------------|-----------|---------------------------------------|---------|----------------------------|---------|---------|
| 전송 일자 2021-01-01 🔟 ~ 2021-01- | 05 🔟 팩스 번 | <u>غ</u>                              | 거래처     | 0                          |         |         |
| (2) 발신정보                      | 수신정보      | 전송일시                                  |         | 전송상태                       | 문서정보    |         |
| 관리번호 전송자명 제목                  | 팩스번호      | 거래처명 전송                               | 완료      | 상태 응답내용                    | 장수 파    | 일명      |
| 50                            | 022       | 주 2021-01-                            | 2021-01 | 성공 팩스 발송 성공                | 1       | 198.PDF |
| 50                            | 02-       | 조' 2021-01-                           | 2021-01 | 회선 네트워크 오류<br>성고 패스 받속 성고  | 1       | 374.PDF |
| 50                            | 02:       | 월. 2021-01-<br>조 2021-01.             | 2021-01 | 성장 먹으 일장 성장<br>성공 팬스 박송 성공 | 1       | 372.PDF |
| 50                            | 051       | ·주 2021-01-                           | 2021-01 | 성공 팩스 발송 성공                | 1       | 366 PDF |
| 50                            | 02:       | 주 2021-01-                            | 2021-01 | 성공 팩스 발송 성공                | 1       | 364.PDF |
| 50                            | 026       | (주 . 2021-01-                         | 2021-01 | 성공 팩스 발송 성공                | 1       | 359.PDF |
| 50                            | 026       | (주 . 2021-01-                         | 2021-01 | 성공 팩스 발송 성공                | 1       | 174.PDF |
| 50                            | 051       | 삼 2021-01-                            | 2021-01 | 성공 팩스 발송 성공                | 2       | )54.PDF |
| 50                            | 461       | 우 2021-01-                            | 2021-01 | 결번 결번<br>서고 패스바소서고         | 2       | )14.PDF |
| 50                            | 05:       | 수···································· | 2021-01 | 성종 찍으 절종 성종<br>서고 패스 반소 서고 | 1       | 397.PDF |
| 50                            | 05;       | (주 . 2021-01-                         | 2021-01 | 성공 팩스 발송 성공                | 2       | 38.PDF  |
| 50                            | 05'       | 엔 2021-01-                            | 2021-01 | 성공 팩스 발송 성공                | 1       | 382.PDF |
| 50                            | 05'       | (주 . 2021-01-                         | 2021-01 | 성공 팩스 발송 성공                | 1       | 201.PDF |
| 50                            | 462       | (주 . 2021-01-                         | 2021-01 | 결번 결번                      | 1       | 199.PDF |
| 50                            | 07(       | 마. 2021-01-                           | 2021-01 | 성공 팩스 발송 성공                | 1       | 161.PDF |
| 50                            | 051       | 수· 2021-01-                           | 2021-01 | 성공 팩스 발송 성공                | 1       | )47.PDF |
| iu                            | 460       | (주 2021-01-                           | 2021-01 | 영중 북수 월종 성종<br>결버 경버       | 1       | 10.PDF  |
| 50                            | 40:       | □l. 2021-01-                          | 2021-01 | 성공 팩스 발송 성공                | 1       | )86 PDF |
| 50                            | 051       | (주 . 2021-01-                         | 2021-01 | 성공 팩스 발송 성공                | 1       | 75.PDF  |
| 50                            | 462       | (주 . 2021-01-                         | 2021-01 | 결번 결번                      | 1       | )73.PDF |
| 50                            | 051       | 주 2021-01-                            | 2021-01 | 성공 팩스 발송 성공                | 2       | 370.PDF |
| 50                            | 051       | 비. 2021-01-                           | 2021-01 | 성공 팩스 발송 성공                | 2       | 963.PDF |
| 50                            | 031       | 써 2021-01-                            | 2021-01 | 성공 팩스 발송 성공                | 1       | 960.PDF |
| 50                            | 05:       | 내 2021-01·<br>동 2021-01·              | 2021-01 | 성종 백수 월종 영종<br>서고 패스 반소 서고 | 2       | 153.PDF |
| 50                            | 05        | E. 2021-01-                           | 2021-01 | 성공 팩스 발송 성공                | 1       | 324.PDF |
| 50                            | 79;       | 엔 2021-01-                            | 2021-01 | 결번 결번                      | 1       | 22.PDF  |
| 50                            | 05'       | (주 . 2021-01-                         | 2021-01 | 성공 팩스 발송 성공                | 1       | 21.PDF  |
| 50                            | 02-       | 주 2021-01-                            | 2021-01 | 성공 팩스 발송 성공                | 2       | )13.PDF |
| 50                            | 051       | 주 2021-01-                            | 2021-01 | 성공 팩스 발송 성공                | 1       | 393.PDF |
| 50                            | 050       | 수· 2021-01-                           | 2021-01 | 성공 팩스 발공 성공                | 1       | 388.PDF |
|                               |           |                                       |         |                            |         |         |
|                               |           |                                       |         |                            |         |         |
|                               |           |                                       |         |                            |         |         |
|                               |           |                                       |         |                            |         |         |
|                               |           |                                       |         |                            |         |         |
|                               |           |                                       |         |                            |         |         |
|                               |           |                                       |         |                            |         |         |
|                               |           |                                       |         |                            |         |         |
|                               |           |                                       |         |                            |         |         |
|                               |           |                                       |         |                            |         |         |
|                               |           |                                       |         |                            |         |         |
|                               |           |                                       |         |                            |         |         |
|                               |           |                                       |         |                            |         |         |
|                               |           |                                       |         |                            |         |         |
|                               |           |                                       |         |                            |         |         |
|                               |           |                                       |         |                            |         |         |
|                               |           |                                       |         |                            |         |         |
|                               |           |                                       |         |                            |         |         |
|                               |           |                                       |         |                            |         |         |
|                               |           |                                       |         |                            |         |         |
|                               |           |                                       |         |                            |         |         |
|                               |           |                                       |         |                            |         |         |
|                               |           |                                       |         |                            |         |         |
|                               |           |                                       |         |                            |         |         |